Các bước thực hiện bài thi:

## 1. Đăng nhập

Bước 1: Vào trang http://exam.hcmute.edu.vn/, tại góc trên bên phải chọn "Log in"

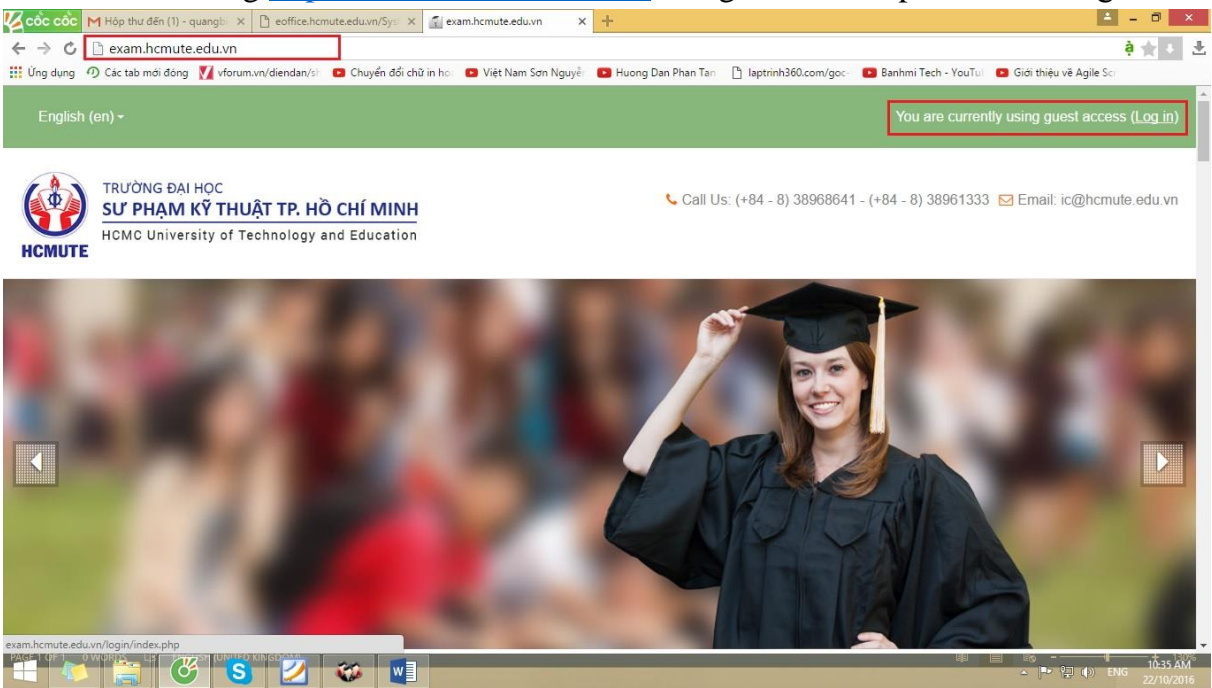

Bước 2: Nhập username và password để đăng nhập:

- Username của SV mặc định là MSSV@student.hcmute.edu.vn (email SV);
- Password do cá nhân đặt.
   Riêng đối với khóa 2018, mật khẩu mặt định là "MSSV"

## 2. Hướng dẫn reset mật khẩu cá nhân:

Trường hợp quên password để đăng nhập SV thực hiện các bước sau:

Bućc 1: Click "Forgotten your username or password?"

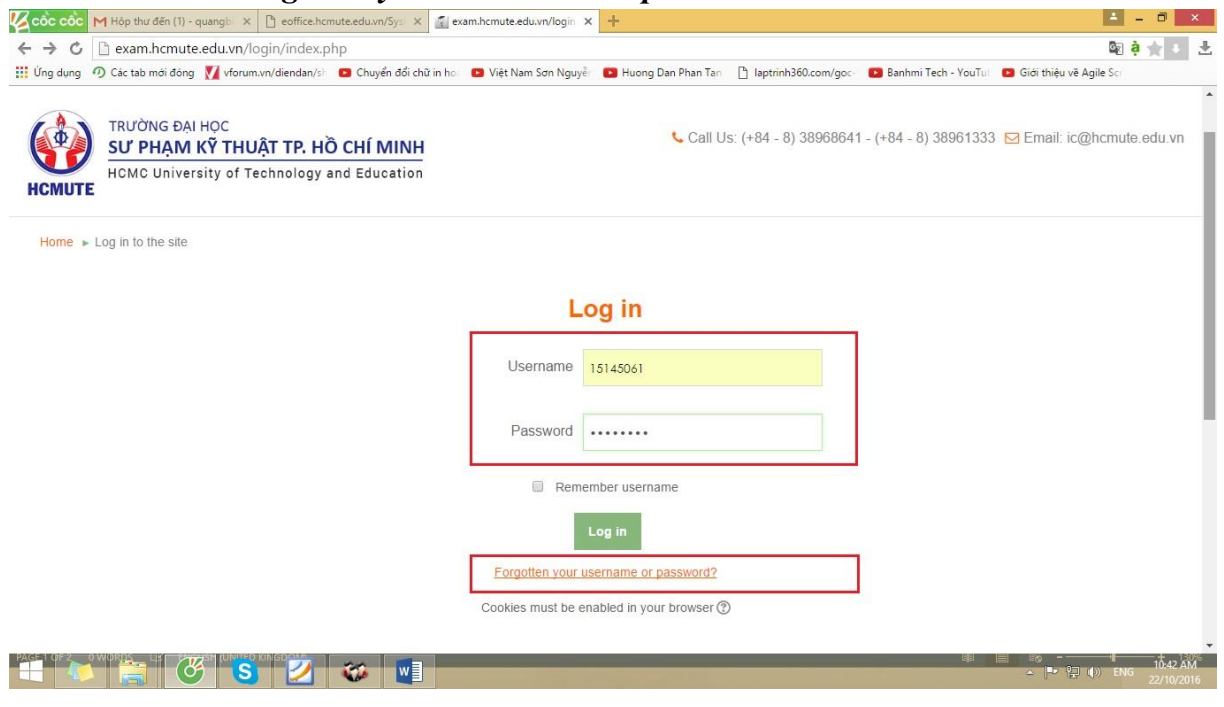

| Home ► Log in ► Forgotten password |                                                                                                    |
|------------------------------------|----------------------------------------------------------------------------------------------------|
| Search by username                 | To reset your password, submit your username or your email address below. If we can find you in the<br>database, an email will be sent to your email address, with instructions how to get access again. |
| Username                           |                                                                                                    |
|                                    | Search                                                                                                    |
| Search by email address            |                                                                                                    |
| Email address                      | 15145061@student.hcmute.ed                                                                                                    |
|                                    | Search                                                                                                    |

Bước 2: Điền email SV vào ô Email address, chọn "Search", tiếp theo chọn "Continue"

Bước 3: Kiểm tra email SV để lấy lại mật khẩu

- Đăng nhập vào email cá nhân
- Trong hộp thư có email của "Admin User" (\*\*\*@hcmute.edu.vn)
- Click vào địa chỉ xác thực reset password.

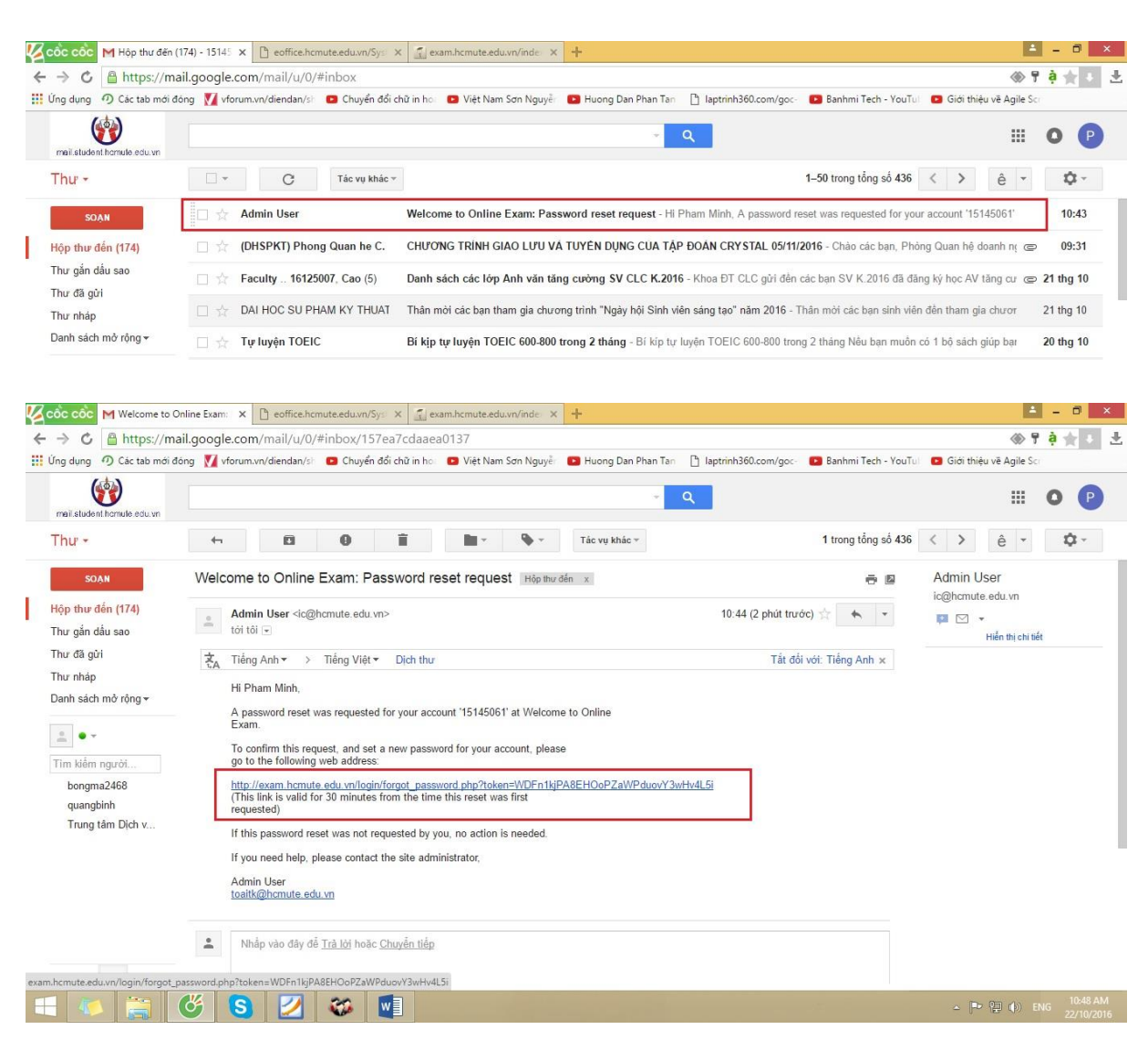

| - Inų                           | c mộn uật pà                  | 135 W 01        | u m             | Jiva          | i nac inų                 | c 1an 2.                   |                        |                       |                      |          |   |
|---------------------------------|-------------------------------|-----------------|-----------------|---------------|---------------------------|----------------------------|------------------------|-----------------------|----------------------|----------|---|
| 🌠 ငစ်င ငစ်င                     | M Welcome to Online Exam: 🗆 🗙 | 👔 exam.hcmut    | te.edu.vn/login | × 🗋 eo        | office.hcmute.edu.vn/Syst | × 🖾 exam.hcmute.edu.vn/    | index × +              |                       |                      | <b>-</b> | × |
| $\leftrightarrow \rightarrow c$ | 🗋 exam.hcmute.edu.vn/l        | ogin/forgot_p   | assword.pl      | np?token=     | =WDFn1kjPA8EHO            | oPZaWPduovY3wHv4L5         | 5i                     |                       |                      | 🛛 🧿      | Ŧ |
| 🚺 Ứng dụng                      | の Các tab mới đóng 🚺 vforun   | n.vn/diendan/sh | 🗈 Chuyển đó     | ối chữ in họ: | 🕒 Việt Nam Sơn Ngu        | yễr 🛛 🗈 Huong Dan Phan Tan | 🖞 laptrinh360.com/goc- | 🕒 Banhmi Tech - YouTu | 🕒 Giới thiệu về Agil | e Scr    |   |
| Set passv                       | word                          | You             | r new passv     | vord will be  | saved, and you will       | be logged in.              |                        |                       |                      |          | • |
|                                 |                               |                 |                 |               |                           |                            |                        |                       |                      |          |   |
|                                 | Username                      | 15145061        |                 |               |                           |                            |                        |                       |                      |          | i |
|                                 | New password*                 | •••••           |                 |               |                           |                            |                        |                       |                      |          | I |
|                                 | New password (again)*         | •••••           |                 |               |                           |                            |                        |                       |                      |          |   |
|                                 |                               | Save cha        | nges            | Cancel        |                           |                            |                        |                       |                      |          |   |
|                                 |                               |                 |                 |               |                           |                            |                        |                       |                      |          |   |

## - Thực hiện đặt password mới và xác thực lần 2

## 3. Thực hiện bài thi:

Bước 1: Vào địa chỉ: http://exam.hcmute.edu.vn/enrol/index.php?id=194

| lộp thư đến (3) - q 🗙 🏹 🚮 (1) !      | Messenger 🗙       | 🕒 Hướng dẫn thực hit 🗙 🚮 BTHSHDK2018_201    | 🗙 🕒 hcmute.edu.vn/Syst 🗙 🛞 Thông tư 36/2015/ 🗙 🌀 Mẫu số 02/ƯĐGD t 🗙 📃 💷 Le Quang 🗕 🗖                                                   |  |  |  |  |
|--------------------------------------|-------------------|---------------------------------------------|----------------------------------------------------------------------------------------------------|--|--|--|--|
| C ③ Không bảo mật                    | exam.hcmute.ed    | u.vn/enrol/index.php?id=194                 | 🔤 ☆ 🍕 🖏                                                                                                    |  |  |  |  |
| ng dụng 🛛 🖸 Bài 1. Làm quen vớ       | ji A 🗋 Cryptaur – | Bye-bye, 🕅 🛛 Bootstrap Themes 💶 Hướng dẫn s | sử dụng 💷 🖸 FCVIET.COM- ASP.NE 🔹 Responsive Website - 🔹 Bải 01: Giới thiệu - Yo 🔹 d3.js - về biểu đồ trên                              |  |  |  |  |
| TRƯỜNG ĐẠI H                         | ,oc               |                                             | THE EXAM PERFORMANCE PROGRA<br>INFORMATION TECHNOLOGY CENTE<br>Call Us: (+84 - 8) 38966841 - (+84 - 8) 38961333 🖾 Email: ic@hcmute.edu |  |  |  |  |
| SU PHẠM K                            | Y THUẠT TP.       | HO CHI MINH                                 |                                                                                                    |  |  |  |  |
| MUTE                                 | ty of lechnolo    | gy and Education                            |                                                                                                    |  |  |  |  |
| ashboard<br>Site home                |                   | <ul> <li>Bài Thu Hoạch Sinh Ho</li> </ul>   | oạt Đầu Khóa Năm Học 2018-2019<br>☞                                                                                                    |  |  |  |  |
| - Current course                     |                   | ✓ Self enrolment (Student)                  |                                                                                                    |  |  |  |  |
| <ul> <li>BTHSHDK2018 2019</li> </ul> |                   | N                                           | vo enrolment key required.                                                                                                    |  |  |  |  |
| BTHSHDK2018_2019     Courses         |                   |                                             |                                                                                                    |  |  |  |  |

Bước 3: Click vào tên bài thi: "Bài Thu Hoạch Sinh Hoạt Đầu Khóa Năm Học 2018-2019" để làm bài thi.

Bước 4: Kiểm tra lại bài thi: sau khi làm xong bài thi, click Next, hệ thống sẽ để người thi xem lại bài thi của mình có sót câu nào không.

Nếu không sai sót gì, người thi tiến hành nộp bài là xong.